# **The Power is in Their Hands:** Facilitating Data Usage Throughout the University

Presented by: Dr. Susan Moreno, Carmen Allen and Vyas Krishnamurthy University of Houston, Office of Institutional Research

Southern Association for Institutional Research (SAIR) Charlotte, North Carolina October 11, 2016

Welcome to the Powerhouse.

UNIVERSITY of HOUSTON

# **Outline**

- Introductions
- What are Reporting Tables?
- Reporting Tables Schema
- Description of Tables
- Query Training Overview
- Demonstration

## **University of Houston**

- 43,774 students
- 14 colleges
- 110 bachelors, 119 masters, 47 doctoral, and 3 professional programs
- 9,596 degrees awarded annually

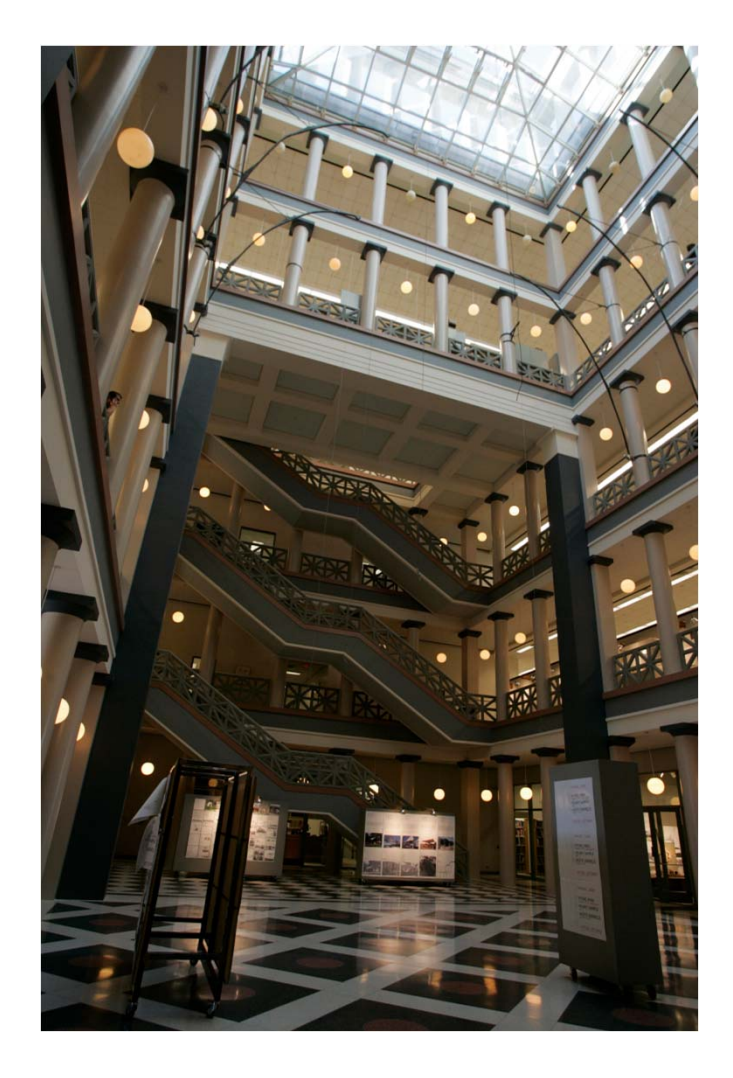

## The Need for Reporting Tables

- Data access <u>before</u> PeopleSoft...
  - Data dump
  - No query ability
  - Little flexibility in terms of fields included
- Data access <u>after</u> PeopleSoft...
  - Opportunity to change how we make data available
  - Consolidate data from many tables into about a dozen tables
  - Facilitate development of queries

# **Reporting Table Logistics**

- Refreshed daily overnight
- Roughly three hours to load
- Table purged and reloaded for the term being processed
- Key fields aid in query building

### **Reporting Tables Schema**

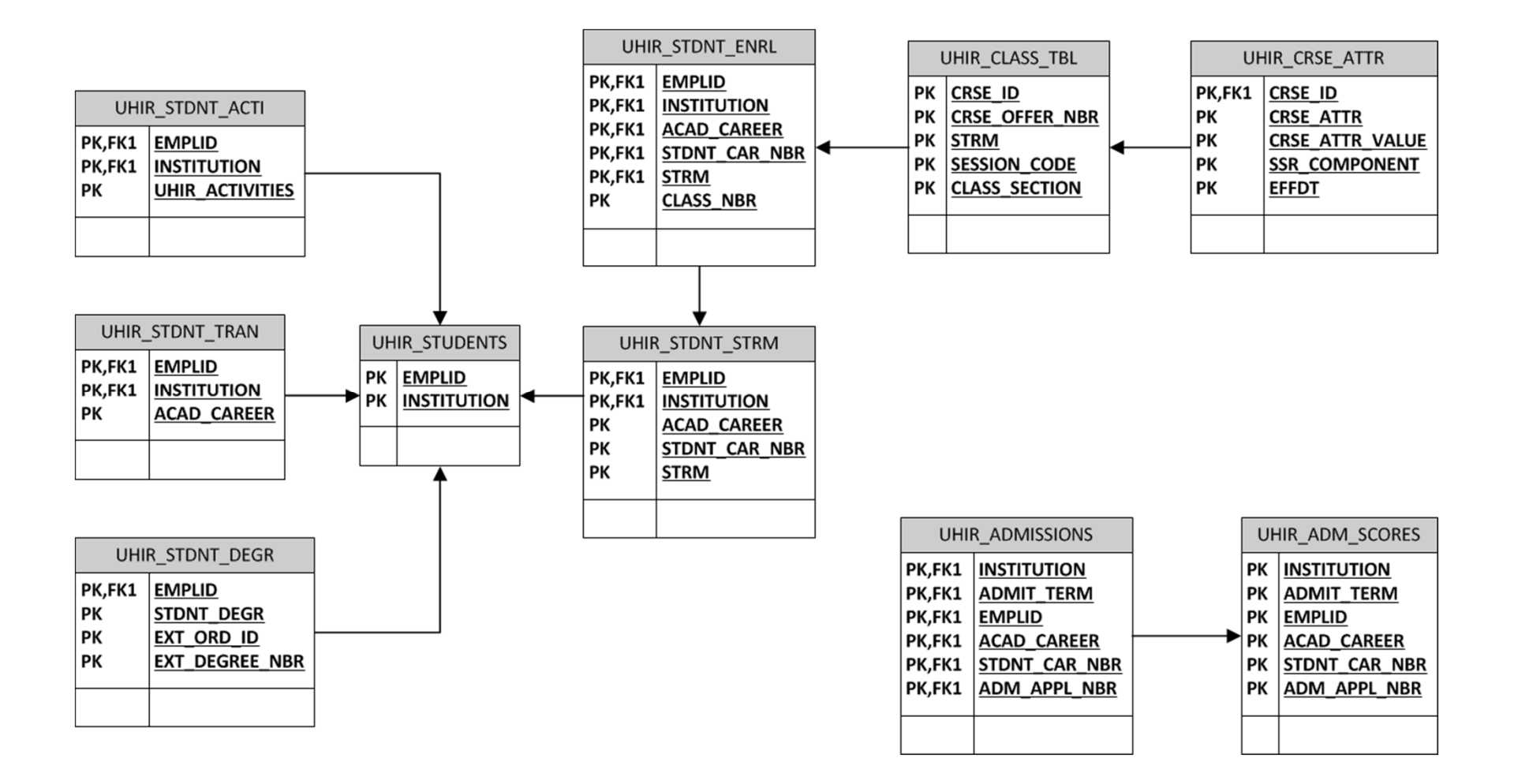

## **Tables & Descriptions**

| Table Name      | Description                                                                                         |
|-----------------|----------------------------------------------------------------------------------------------------|
| UHIR_STUDENTS   | Current demographic information for students. One record per student, per institution.              |
| UHIR_STDNT_STRM | Term-specific information for students that have been enrolled in at least one class for that term. |
| UHIR_STDNT_ENRL | Class enrollment data by term.                                                                      |
| UHIR_STDNT_DEGR | Degree information.                                                                                 |
| UHIR_STDNT_TRAN | Transfer information.                                                                               |
| UHIR_STDNT_ACTI | Combination of student attributes, extra-curricular, student activity and student group data.       |
| UHIR_CLASS_TBL  | Data related to classes offered.                                                                    |
| UHIR_ADMISSIONS | Admission application data.                                                                         |
| UHIR_ADM_SCORES | Admission test score information.                                                                   |

# Tables & Descriptions (cont'd)

| Table Name      | Description                                                                                               |
|-----------------|----------------------------------------------------------------------------------------------------|
| UHS_STDNT_LOC   | Identifies the locations of all of the classes in which a student is enrolled.                            |
| UHM_ADM_FTICPOP | Key information about admitted FTICs and where they are in the onboarding process.                        |
| UHM_FTIC_COHDAT | Tracks members of FTIC cohorts as they progress through the university.                                   |
| UHM_UGRD_COHORT | Identifies new undergraduate students each semester;<br>includes FTIC/transfer and degree-seeking status. |
| UHIR_HOUSING    | Student data from the housing system from application to booking.                                         |

## **Source Tables for UHIR\_STUDENTS**

- 13 source tables
- 61 fields
  - 55 fields pulled
  - 6 derived fields

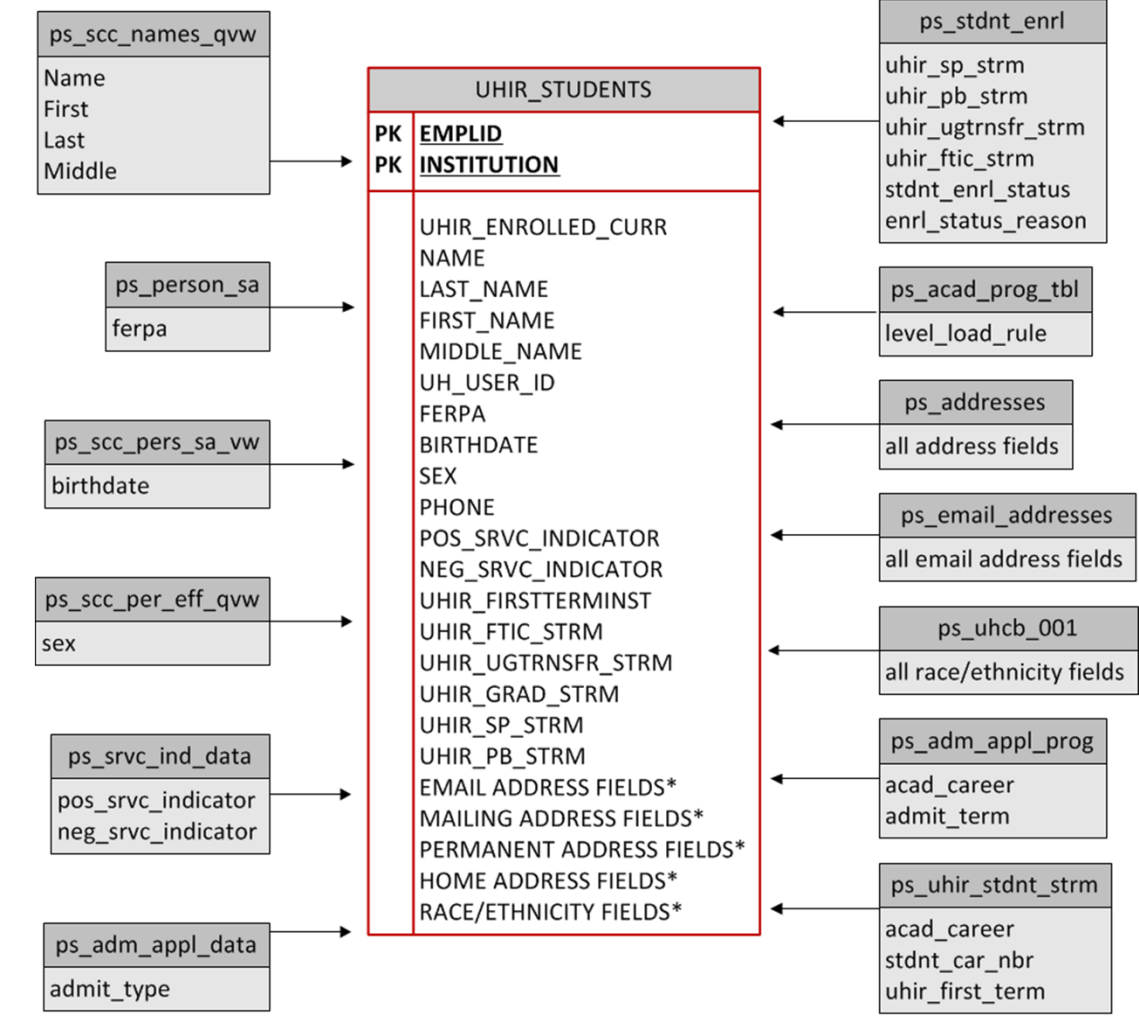

# **Query Training**

- Class Length
  - Fifteen hours
  - 5 consecutive days, 3 hours per day
- Participants
  - Users wanting access to be able to write queries in the PeopleSoft student module
- Frequency
  - 3 times a year (spring, summer, fall)
- Uses Training Database
- Partner with IT

## **Query Training Outline**

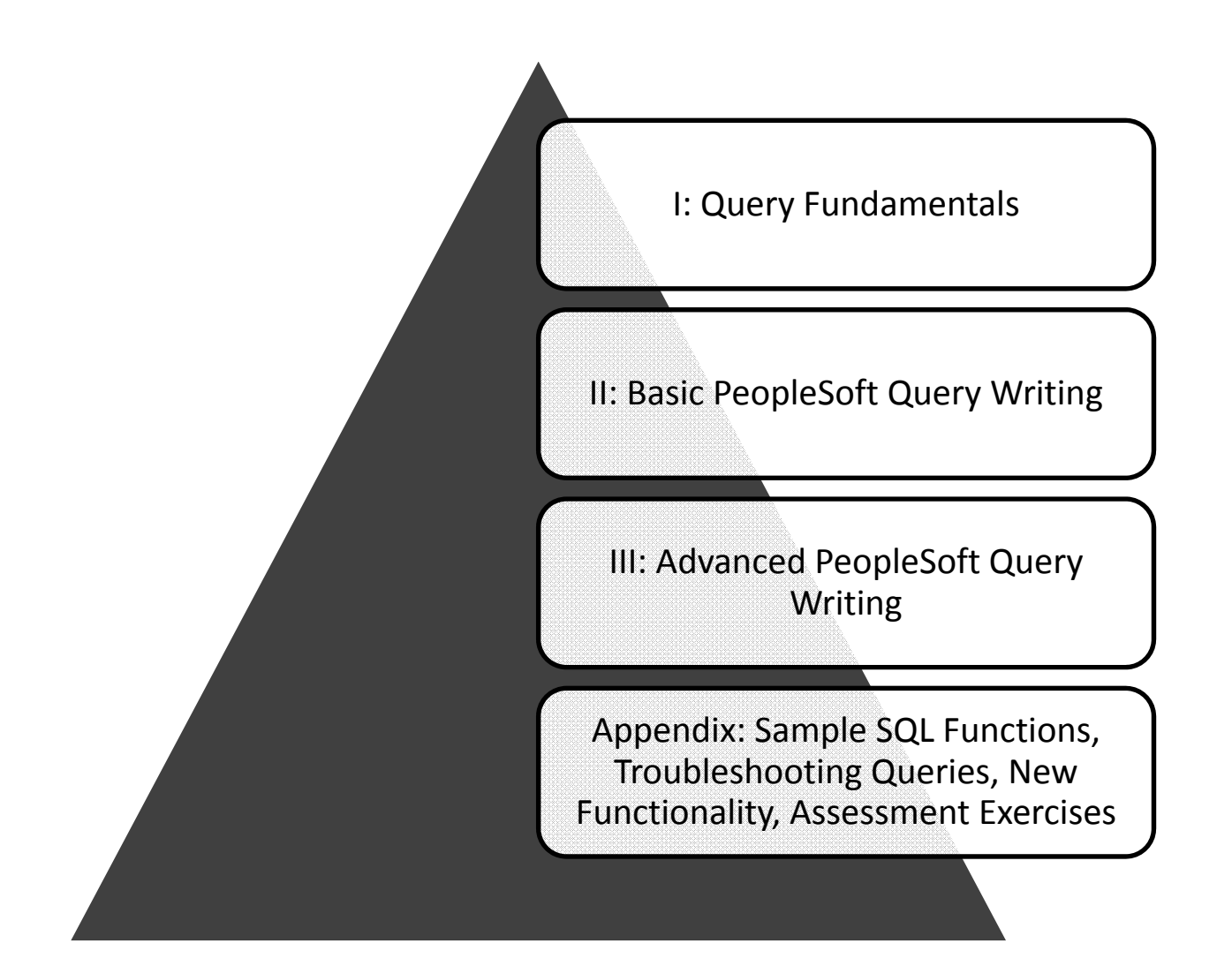

# **Query Training Topics**

- Overview of Tables
  - UHIR Reporting Tables
  - Coordinating Board (CB) Report Tables
- Query Writing
  - Effective Date Logic
  - Query Methodology
  - Joins/Functions/Expressions
- Assessment Exercises

# **Query Training Assessment**

- Background
  - Goal: grant access to query production data
  - Needed to ensure that users understood how to accurately query data
- Format
  - 2 exercises; 1 beginner, 1 advanced
- Grading
  - Correct tables/fields
  - Joins
  - Output formatting
  - Expressions, functions, aggregation, etc.

### **Example Assessment Exercise**

Provide a list that displays the EMPLID and CUM\_GPA for all students enrolled at the end of the term during Fall 2009 at UH if the student had a cumulative GPA of at least 3.0. If the student belonged to the Honors (R003) activity type, provide that additional information in a column (UHIR\_ACTIVITY\_TYPE). Also add a calculated column that combines the student's current Academic Standing code with their primary plan (with a dash in between), i.e. 'E-TELSBS'; the title of the column should be "Standing and Plan". The institution should be a run-time variable that defaults to value '00730', having a lookup against master table 'INSTITUTION\_TBL' and having custom heading text that says "Enter the institution". Sort the data by activity type, then by student ID.

Tip: You should receive 18,144 rows of data.

# **Query Tool Demonstration**

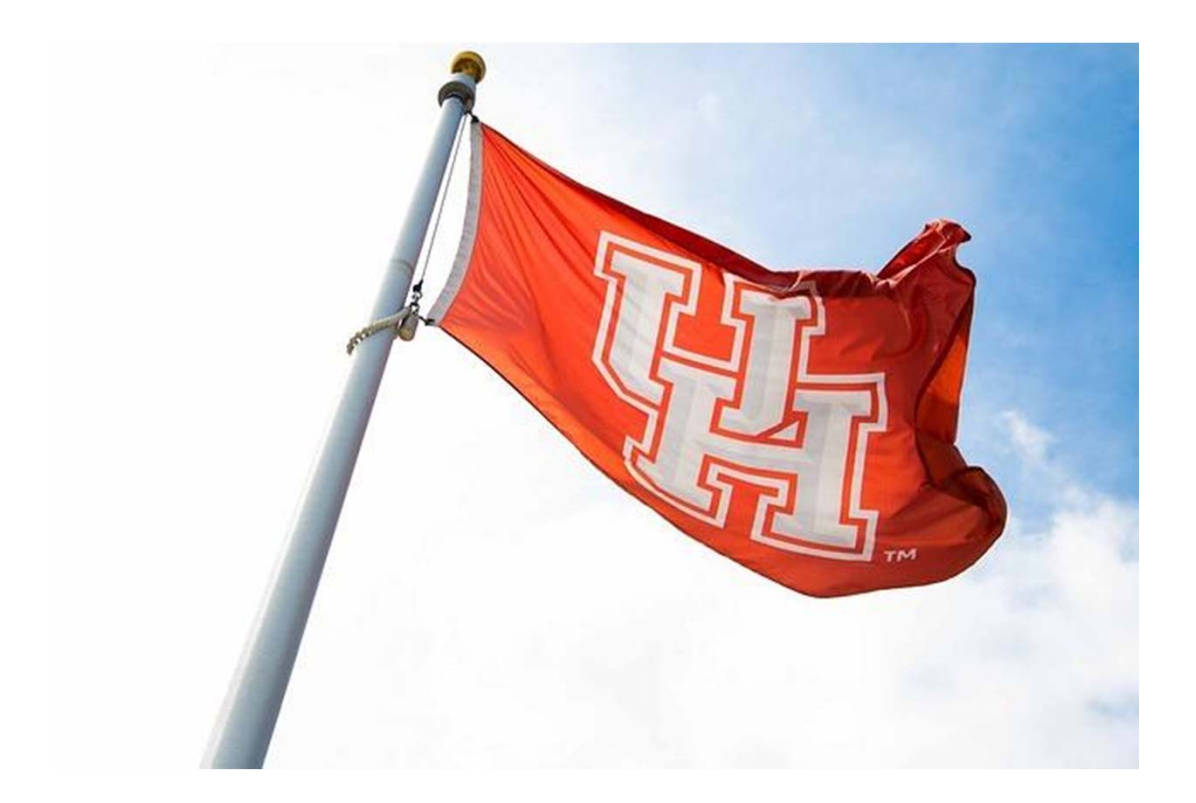

# Thank you!!

Dr. Susan Moreno

semoreno@uh.edu

ceallen74@uh.edu

Carmen Allen

Vyas Krishnamurthy

vkrishnamurthy@uh.edu

| Favo   | rites                                        | ng Tools 🔻 > Query 👻 > Query Man            | ager    |               |      |                |                 |                  |             |                            |
|--------|----------------------------------------------|---------------------------------------------|---------|---------------|------|----------------|-----------------|------------------|-------------|----------------------------|
|        | UHS IR CB Rptg Ad                            | ministrator - 10/05/2016 1:54               | 4 PM    |               |      |                |                 |                  |             |                            |
| OF     | PACLE                                        |                                             |         |               |      |                |                 |                  |             |                            |
|        |                                              |                                             |         |               |      |                |                 |                  |             |                            |
| Quer   | / Manager                                    |                                             |         |               |      |                |                 |                  |             |                            |
| -      |                                              |                                             |         |               |      |                |                 |                  |             |                            |
| Enter  | any information you have and click Search. L | eave fields blank for a list of all values. |         |               |      |                |                 |                  |             |                            |
|        | Find an Existing Query   Create New Q        |                                             |         |               | _    |                |                 |                  |             |                            |
| -      | *Search By Query Name                        | begins with     UHIR                        |         |               |      |                |                 |                  |             |                            |
|        | Search Advanced Search                       |                                             |         |               |      |                |                 |                  |             |                            |
|        | Council Display                              |                                             |         |               |      |                |                 |                  |             |                            |
|        | Search Results                               |                                             |         |               |      |                |                 |                  |             |                            |
|        | *Folder View All Folders                     | v                                           |         |               |      |                |                 |                  |             |                            |
| С      | heck All Uncheck All                         | *Action Choose                              | )       | v Go          | С    |                |                 |                  |             |                            |
| Que    | ry                                           |                                             | Perso   | nalize   Find | View | 100            | 기               | F                | First 🕚 1-: | 30 of 146 🕑 Last           |
| Select | Query Name                                   | Descr                                       | Owner   | Folder        | Edit | Run to<br>HTML | Run to<br>Excel | Run<br>to<br>XML | Schedule    | Definitional<br>References |
|        | UHIR_09GRADS_FTIC_TRANSFER2                  | 2009 grads cum hours-                       | Private | UHIR          | Edit | HTML           | Excel           | XML              | Schedule    | Lookup<br>References       |
|        | UHIR_CONTACTLIST_FALL09                      | Contact info for all students               | Private | UHIR          | Edit | HTML           | Excel           | XML              | Schedule    | Lookup<br>References       |
|        | UHIR_CONTACT_ALL_LANDRUM                     | Open Request- email and phone               | Private | UHIR          | Edit | HTML           | Excel           | XML              | Schedule    | Lookup<br>References       |
|        | UHIR_ENROLLED_PASSED_KH                      | all students                                | Private | UHIR          | Edit | HTML           | Excel           | XML              | Schedule    | Lookup<br>References       |
|        | UHIR_EVENINGMBAPROGRAM_FALL09                | includes ethnicity field                    | Private | UHIR          | Edit | HTML           | Excel           | XML              | Schedule    | Lookup<br>References       |
|        | UHIR_FALL2010FTIC_FORSIMONBOTT               | FTIC students enrolled Fall10               | Private | UHIR          | Edit | HTML           | Excel           | XML              | Schedule    | Lookup<br>References       |
|        | UHIR_INCOMINGSTUDENTSFALL09_KH               | Legal Counsel Office                        | Private | UHIR          | Edit | HTML           | Excel           | XML              | Schedule    | Lookup<br>References       |
|        | UHIR_MATH_GRADES_KH                          |                                             | Private | UHIR          | Edit | HTML           | Excel           | XML              | Schedule    | Lookup<br>References       |

Private

UHIR

UHIR\_UNDERGRAD\_COURSE\_INFO\_KH undergrad course info

Lookup References

Edit HTML Excel XML Schedule

| Favorites  Main Menu  Reporting Tools  Query  Query Manager           |          |
|-----------------------------------------------------------------------|----------|
| UHS IR CB Rptg Administrator - 10/05/2016 1:54 PM                     |          |
| Records Query Expressions Prompts Fields Criteria Having View SQL Run |          |
| Query Name New Unsaved Query Description                              | S Feed - |
| *Search By Record Name                                                |          |
| Search Advanced Search                                                |          |

#### Search Results

| Record         | Personalize   Find   View All   🔄    | First 🕚    | 1-13 of 13 🕑 Last |
|----------------|--------------------------------------|------------|-------------------|
| Recname        |                                      | Add Record | Show Fields       |
| UHIR_ADMISSION | NS - Custom IR Admissions Rpt Table  | Add Record | Show Fields       |
| UHIR_ADM_SCO   | RES - Custom IR Admissions Rpt Table | Add Record | Show Fields       |
| UHIR_CLASS_TB  | L - Course Catalog Offerings         | Add Record | Show Fields       |
| UHIR_CRSE_ATT  | R - Course Attribute Tbl             | Add Record | Show Fields       |
| UHIR_HOUSING   | Housing Database Rptg Table          | Add Record | Show Fields       |
| UHIR_PNAME_V   | N - Primary Name View                | Add Record | Show Fields       |
| UHIR_STDNT_AC  | CTI - Reporting Table-Stdnt Semester | Add Record | Show Fields       |
| UHIR_STDNT_DE  | GR - Reporting Table-Student Degree  | Add Record | Show Fields       |
| UHIR_STDNT_EN  | IRL - Student Enrollment Table       | Add Record | Show Fields       |
| UHIR_STDNT_ST  | RM - Reporting Table-Stdnt Semester  | Add Record | Show Fields       |
| UHIR_STDNT_TR  | AN - Reporting Table-Transfer Data   | Add Record | Show Fields       |
| UHIR_STGR_UPE  | DLS - UHIR_STGR_UPDLS                | Add Record | Show Fields       |
| UHIR_STUDENTS  | 6 - Reporting Table-Student Data     | Add Record | Show Fields       |

Preferences

Save

Save As 1

New Query

Properties Publish as Feed

Publish as Pivot Grid

New Union

Return To Search

| Favorites - | Main Menu 🗸 | > Reporting Tools -> Query -> Query Manager |  |
|-------------|-------------|---------------------------------------------|--|
| ORACL       |             | B Rptg Administrator - 10/05/2016 1:54 PM   |  |

Fields for record UHIR\_STDNT\_STRM - Reporting Table-Stdnt Semester:

| Fie | Idname Personalize   Find   🖾   🔜 First 🕚 1-163 of 163 |
|-----|--------------------------------------------------------|
| Key | Description                                            |
| Y   | EMPLID - Empl ID                                       |
| Y   | INSTITUTION - Academic Institution                     |
| Y   | ACAD_CAREER - Academic Career                          |
| Y   | STRM - Term                                            |
| Y   | STDNT_CAR_NBR - Student Career Nbr                     |
|     | UHIR_ENROLL_CENSUS - Enrolled on Census Date           |
|     | UHIR_ENROLL_CURR - Currently Enrolled Flag             |
|     | UHIR_ENROLL_EOS - Enrolled - End of Semester           |
|     | ACAD_LEVEL_BOT - Academic Level - Term Start           |
|     | UHIR_ACAD_LEVEL - Acad Level Description               |
|     | UHIR_COLLEGE - College                                 |
|     | UHIR_COLLEGE_DESCR - College (Group) Description       |
|     | UHIR_PRIMARY_ORG - Primary Plan Org Owner              |
|     | PRIMARY_ORG_DESCR - Primary Org Description            |
|     | UHIR_ACAD_STANDING - Current Term Academic Standing    |
|     | UHIR_ACAD_STNDDESC - Current Acad Standing Desc        |
|     | UHIR_PRE_ACAD_STD - Pror semester academic stading     |
|     | UHIR_P_ACAD_STDESC - Prior Term Acad Stdg Descr        |
|     | UHIR_P_ACDSTD_TERM - Prior Acad Standing Term          |
|     | ACAD_PROG_PRIMARY - Primary Academic Program           |
|     | EXP_GRAD_TERM - Expected Graduation Term               |

| avorites  | S 🕶      | Ma            | iin Menu → Reporting Tools → Query → Query N                      | lanager                  |           |
|-----------|----------|---------------|-------------------------------------------------------------------|--------------------------|-----------|
|           |          |               | UHS IR CB Rptg Administrator - 10/05/2016 1                       | :54 PM                   |           |
|           |          | Ξ.            |                                                                   |                          |           |
|           |          |               |                                                                   |                          |           |
| Records   | Qu       | егу           | Expressions Prompts Fields Criteria Having                        | View SQL Run             |           |
|           |          |               |                                                                   |                          |           |
|           | Query I  | Name          | e New Unsaved Query Des                                           | cription                 |           |
| Click fol | dernev   | t to re       | cord to show fields. Check fields to add to query Lincheck fields | to remove from query Add | <b>\$</b> |
| addition  | al recor | rds by        | clicking the records tab. When finished click the fields tab.     | to remove nom query. Add | 2.0       |
| Chosen    | Recor    | ds            |                                                                   |                          |           |
| Alias     |          | Reco          | rd                                                                |                          |           |
| 🗁 A       | UHIR     | STD           | NT_STRM - Reporting Table-Stdnt Semester                          | Hierarchy Joi            | in 🖃      |
|           | ſ        |               | Check All Uncheck All                                             |                          |           |
|           | Fields   |               | Find   View 100                                                   | First 🕢 1-50 of 163 🚯    | Last      |
|           |          |               |                                                                   | 11100 01 100 01 100 0    | Cust      |
|           |          | 0<br>         | EMPLID - Empl ID                                                  | Join PEOPLE_SRCH -       | 7+        |
|           | -        |               | INSTITUTION Academic locitution                                   | People Search View       | 2         |
|           |          | 0             |                                                                   | Inin ACAD, CAR, TRL -    | 8         |
|           |          |               |                                                                   | Academic Career Table    |           |
|           |          | <b>D</b>      | STRM - Term                                                       | Join TERM_VAL_TBL - Term | 9.        |
|           |          |               |                                                                   | Value Table              | ~         |
|           |          | <u>متحر</u> ) | STDNT_CAR_NBR - Student Career Nbr                                |                          | 74        |
|           |          |               | UHIR_ENROLL_CENSUS - Enrolled on Census Date                      |                          | 74        |
|           |          |               | UHIR_ENROLL_CURR - Currently Enrolled Flag                        |                          | 74        |
|           |          |               | UHIR_ENROLL_EOS - Enrolled - End of Semester                      |                          | 74        |
|           |          |               | ACAD_LEVEL_BOT - Academic Level - Term Start                      | Join ACAD_LEVEL_TBL -    | 74        |
|           |          |               | LIHIP ACAD LEVEL Acad Lovel Description                           | Academic Level Table     | 8         |
|           |          |               |                                                                   | IND ACAD GROUP TRL.      | 9         |
|           |          |               | UNIK_COLLEGE - College                                            | Academic Group Table     |           |
|           |          |               | UHIR_COLLEGE_DESCR - College (Group) Description                  |                          | 94        |
|           |          |               | UHIR_PRIMARY_ORG - Primary Plan Org Owner                         |                          | 9         |
|           | _        |               | PRIMARY ORG DESCR. Primary Org Description                        |                          | 2         |
|           |          |               | FRIMART_ORG_DESCR - FIIIIary Org Description                      |                          | **        |
|           |          |               | UHIR_ACAD_STANDING - Current Term Academic Standing               |                          | 9         |

| Favorites -     | Main              | Menu 🗸      | > Reporting | Tools 🗸 🔿   | Que      | ry 🗸  | >     | Query Manager   |                 |      |        |
|-----------------|-------------------|-------------|-------------|-------------|----------|-------|-------|-----------------|-----------------|------|--------|
| ORACL           | .e <sup>. (</sup> | JHS IR CB   | Rptg Adm    | ninistrato  | r - 10   | )/06/ | 201   | 16 3:23 PM      |                 |      |        |
| Records         | Query             | Expressions | Prompts     | Fields      | Criteria | ŀ     | lavir | ng View SQL     | Run             |      |        |
| Quer            | y Name            | SAIR_DEMO   |             |             |          |       |       | Description Der | mo query for \$ | SAIR | Feed - |
| *Sear<br>Search | rch By<br>Advanc  | Record Name | ~           | begins with | 1        | UHIR  |       |                 |                 | ×    |        |

#### Search Results

Save

Save As New Query

| Record           | Personalize   Find   View All       | 🔣 🛛 First 🕚 | 1-13 of 13 🕑 Last |
|------------------|-------------------------------------|-------------|-------------------|
| Recname          |                                     | Join Record | Show Fields       |
| UHIR_ADMISSIONS  | 8 - Custom IR Admissions Rpt Table  | Join Record | Show Fields       |
| UHIR_ADM_SCORE   | ES - Custom IR Admissions Rpt Table | Join Record | Show Fields       |
| UHIR_CLASS_TBL - | - Course Catalog Offerings          | Join Record | Show Fields       |
| UHIR_CRSE_ATTR   | - Course Attribute Tbl              | Join Record | Show Fields       |
| UHIR_HOUSING - H | lousing Database Rptg Table         | Join Record | Show Fields       |
| UHIR_PNAME_VW    | - Primary Name View                 | Join Record | Show Fields       |
| UHIR_STDNT_ACTI  | - Reporting Table-Stdnt Semester    | Join Record | Show Fields       |
| UHIR_STDNT_DEG   | R - Reporting Table-Student Degree  | Join Record | Show Fields       |
| UHIR_STDNT_ENR   | L - Student Enrollment Table        | Join Record | Show Fields       |
| UHIR_STDNT_STR   | M - Reporting Table-Stdnt Semester  | Join Record | Show Fields       |
| UHIR_STDNT_TRAI  | N - Reporting Table-Transfer Data   | Join Record | Show Fields       |
| UHIR_STGR_UPDL   | S - UHIR_STGR_UPDLS                 | Join Record | Show Fields       |
| UHIR_STUDENTS -  | Reporting Table-Student Data        | Join Record | Show Fields       |

Preferences

Publish as Pivot Grid N

New Union

UNIVERSITY of HOUSTON INSTITUTIONAL RESEARCH

Properties Publish as Feed

| Favorites - | Main Menu 🗸 | > Reporting Tools -> Query -> Query Manager |  |
|-------------|-------------|---------------------------------------------|--|
| ORACL       |             | Rptg Administrator - 10/05/2016 1:54 PM     |  |

Select join type and then record to join with UHIR\_STUDENTS - Reporting Table-Student Data.

| Join Type                                                            |                                                                           |                     |
|----------------------------------------------------------------------|---------------------------------------------------------------------------|---------------------|
| <ul><li>Join to filter and ge</li><li>Join to get addition</li></ul> | et additional fields (Standard Join)<br>nal fields only (Left outer join) |                     |
| Join Record                                                          | Personalize   Find   🖾   🌆                                                | First 🕚 1 of 1 🕑 La |
| A = UHIR_STDNT_STRM -                                                | Reporting Table-Stdnt Semester                                            |                     |
| Cancel                                                               |                                                                           |                     |

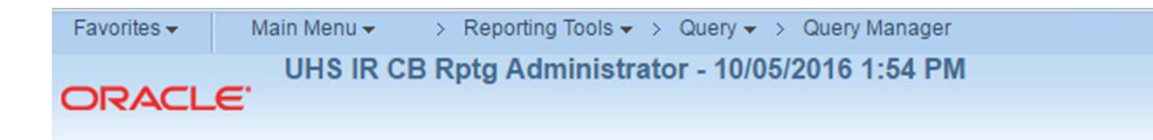

#### Auto Join Criteria

Query has detected the join conditions shown below.

Use the checkboxes to unselect the criteria that you do not want to add to the query and click add criteria when done. The criteria added can always be modified later using the criteria tab.

| A.EMPLID - Empl ID = B.EMPLID - Empl ID                                     |  |  |  |  |  |  |
|-----------------------------------------------------------------------------|--|--|--|--|--|--|
| A.INSTITUTION - Academic Institution = B.INSTITUTION - Academic Institution |  |  |  |  |  |  |
| Add Criteria Cancel                                                         |  |  |  |  |  |  |

| Favorites  Main Menu  Reporting Tools  Query  Query Manager                                                                                                    |           |
|----------------------------------------------------------------------------------------------------|-----------|
| UHS IR CB Rptg Administrator - 10/06/2016 3:23 PM<br>ORACLE                                                                                                    |           |
| Records Query Expressions Prompts Fields Criteria Having View SQL Run                                                                                                    |           |
| Query Name       SAIR_DEMO       Description       Demo query for SAIR         Click folder next to record to show fields. Check fields to add to query. Uncheck fields to remove from query. Add       20         additional records by clicking the records tab. When finished click the fields tab.       Check fields to remove from query. Add       20 | S Feed →  |
| Alias       Record         Image: A UHIR_STDNT_STRM - Reporting Table-Stdnt Semester       Hierarchy Join         Image: B UHIR_STUDENTS - Reporting Table-Student Data       Hierarchy Join                                                                                                    |           |
| Expand All Records         Collapse All Records           Save         Save As         New Query         Preferences         Properties         Publish as Feed         Publish as Pivot Grid                                                                                                    | New Union |

| avorites 🔻 | •            | Mai    | n Menu 🗸 🔹 > Reporting Tools 🗸 > Query 🗸 > Q                                                                                                    | Query Manager                   |      |
|------------|--------------|--------|----------------------------------------------------------------------------------------------------|---------------------------------|------|
|            |              |        | UHS IR CB Rptg Administrator - 10/06/2016                                                                                                    | 5 3:23 PM                       |      |
| RAC        |              |        |                                                                                                    |                                 |      |
|            |              |        |                                                                                                    |                                 |      |
|            | -            |        |                                                                                                    |                                 |      |
| cords      | Que          | ry     | Expressions    Prompts    Fields    Criteria    Having                                                                                                    | View SQL Run                    |      |
|            |              |        |                                                                                                    |                                 |      |
| Q          | uery N       | lame   | SAIR_DEMO D                                                                                                    | Description Demo query for SAIR |      |
| ick folde  | er next      | to rec | cord to show fields. Check fields to add to query. Uncheck fiel                                                                                                    | lds to remove from query. Add   | Ŝ⊘   |
| ditional   | record       | s by a | clicking the records tab. When finished click the fields tab.                                                                                                    |                                 |      |
| iosen F    | Record       | s      |                                                                                                    |                                 |      |
| Alias      | F            | Reco   | rd                                                                                                    |                                 |      |
| A          | JHIR_S       | STDN   | IT_STRM - Reporting Table-Stdnt Semester                                                                                                    | Hierarchy Jo                    | in 🗖 |
| в          | UHIR S       | STUE   | ENTS - Reporting Table-Student Data                                                                                                    | Hierarchy Jo                    | in 🖃 |
|            |              |        | Check All Uncheck All                                                                                                    |                                 |      |
|            |              |        | one on one of the one of the one |                                 |      |
| f          | rields       |        | Find   Viev                                                                                                    | w All First 🖤 1-50 of 63 🔮      | Last |
|            |              |        | EMPLID - Empl ID                                                                                                    | Join PEOPLE SRCH - Peop         | le 🐕 |
|            | I            |        |                                                                                                    | Search View                     | -    |
|            |              | ()<br> | INSTITUTION - Academic Institution                                                                                                    |                                 | 74   |
|            |              |        | UHIR_ENROLL_CURR - Currently Enrolled Flag                                                                                                    |                                 | 94   |
|            |              |        | NAME - Name                                                                                                    |                                 | 74   |
|            |              |        | LAST_NAME - Last Name                                                                                                    |                                 | 74   |
|            |              |        | FIRST_NAME - First Name                                                                                                    |                                 | 74   |
|            |              |        | MIDDLE_NAME - Middle Name                                                                                                    |                                 | 74   |
|            |              |        | SSN - Social Security #                                                                                                    |                                 | 74   |
|            |              |        | UHIR_USER_ID - User ID - U of H - Houston                                                                                                    |                                 | 74   |
|            |              |        | UHIR_UHASSIGNEDSSN - UH Assigned Social Security #                                                                                                    |                                 | 74   |
|            | Ц            |        | FERPA - FERPA                                                                                                    |                                 | 74   |
|            |              |        | BIRTHDATE - Date of Birth                                                                                                    |                                 | ¥+   |
|            |              |        | SEX - Gender                                                                                                    |                                 | ¥+   |
|            |              |        | ETHNIC_GRP_CD - Ethnic Group                                                                                                    | Join ETHNIC_GRP_TBL -           | ¥+   |
|            |              |        | LINCE ETHNIC ORIGIN - Ethnic Origin                                                                                                    | Ethnic Group Table              | 94   |
|            |              |        | ILLIB NEW ETHNIC CR - IP CR New Ethnicity                                                                                                    |                                 | 2    |
|            |              |        | LIHIR NEW EDESC CB - IR CB New Ethnic Description                                                                                                    |                                 | 2    |
|            |              |        | EMAIL ADDR - Email Address                                                                                                    |                                 | 9    |
|            |              |        | UHIR OTHR EMAIL - Other Email Address                                                                                                    |                                 | 94   |
|            |              |        | UHIR DEST EMAIL - Destination Email                                                                                                    |                                 | 9    |
|            |              |        | PHONE - Telephone                                                                                                    |                                 | 9.   |
|            |              |        | UHIR_MAIL_ADDRESS1 - Mail Address 1                                                                                                    |                                 | 94   |
|            |              |        | UHIR_MAIL_ADDRESS2 - Mail Address 2                                                                                                    |                                 | 94   |
|            |              |        | UHIR_MAIL_ADDRESS3 - Mail Address 3                                                                                                    |                                 | 9.   |
|            |              |        | UHIR_MAIL_ADDRESS4 - Mail Address 4                                                                                                    |                                 | 9.   |
|            | $\checkmark$ |        | UHIR_MAIL_CITY - Mail City                                                                                                    |                                 | 94   |
|            |              |        | UHIR_MAIL_STATE - Mail State                                                                                                    |                                 | 9.   |
|            |              |        | UHIR_MAIL_POSTAL - Mail Postal-Zipcode                                                                                                    |                                 | 9.   |
|            |              |        | UHIR MAIL COUNTRY - Mailing Address Country                                                                                                    |                                 | 9.   |

| UHS IR CB Rptg Admin                                                                                                    | istrator -        | uery -<br>10/06 | ><br>5/201 | Query<br>6 3:2    | Manager<br>23 PM                                          |                                                         |                                |                          |
|----------------------------------------------------------------------------------------------------|-------------------|-----------------|------------|-------------------|-----------------------------------------------------------|---------------------------------------------------------|--------------------------------|--------------------------|
| DRACLE                                                                                                    |                   |                 |            |                   |                                                           |                                                         |                                |                          |
|                                                                                                    |                   |                 |            |                   |                                                           |                                                         |                                |                          |
| Records Query Expressions Prompts Fie                                                                                                    | elds Crite        | ria             | Havin      | g \               | view SQL Run                                              |                                                         |                                |                          |
|                                                                                                    |                   |                 |            |                   |                                                           |                                                         |                                |                          |
| 0 2 0 2 0 2 0                                                                                                    |                   |                 |            |                   |                                                           |                                                         |                                |                          |
| Query Name SAIR_DEMO                                                                                                    |                   |                 |            | Descr             | iption Demo query                                         | for SAIR                                                | S Feed                         | -                        |
| Query Name SAIR_DEMO<br>View field properties, or use field as criteria in query sta                                                                                                    | tement.           |                 |            | Descr             | iption Demo query                                         | for SAIR                                                | Sort Feed                      | Ŧ                        |
| Query Name SAIR_DEMO<br>View field properties, or use field as criteria in query sta<br>Fields                                                                                                 | tement.           |                 |            | Descr             | iption Demo query<br>Personalize   Find                   | for SAIR<br>Reorder                                     | Sort<br>First 4 1-2 of         | ▼<br>f2                  |
| Query Name SAIR_DEMO<br>View field properties, or use field as criteria in query sta<br>Fields<br>Col Record.Fieldname                                                                         | tement.<br>Format | Ord             | XLAT       | Descr<br>F<br>Agg | iption Demo query<br>Personalize   Find  <br>Heading Text | for SAIR<br>Reorder<br>View All   🔄   🛄<br>Add Criteria | Sort<br>First 4 1-2 of<br>Edit | ▼<br>f2   Last<br>Delete |
| Query Name       SAIR_DEMO         View field properties, or use field as criteria in query sta         Fields         Col       Record.Fieldname         1       B.UHIR_MAIL_CITY - Mail City | Format<br>Char30  | Ord             | XLAT       | Descr<br>F<br>Agg | Personalize   Find  <br>Heading Text<br>Mail City         | for SAIR<br>Reorder<br>View All   🔄   🔣<br>Add Criteria | First 1-2 of<br>Edit           | f 2 (*) Last<br>Delete   |

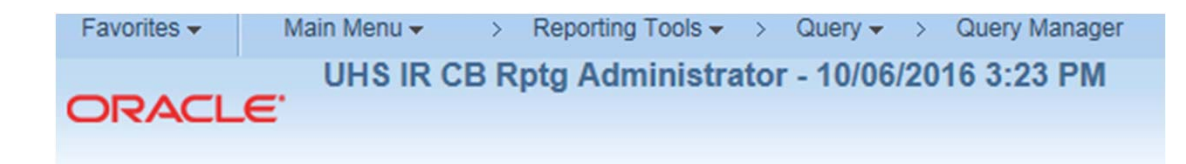

#### **Edit Field Properties**

Field Name B.EMPLID - Empl ID

| Heading                                                                                                    | Aggregate                                                                                                    |
|----------------------------------------------------------------------------------------------------|----------------------------------------------------------------------------------------------------|
| O No Heading O RFT Short  Text O RFT Long Heading Text TOTAL STUDENTS  *Unique Field Name B.EMPLID OK Cancel | <ul> <li>None</li> <li>Sum</li> <li>Count</li> <li>Min</li> <li>Max</li> <li>Average</li> <li>Count Distinct</li> </ul> |

| Favorites - | Main Menu 🗸 | > F  | Reporting Tools - | >    | Query -  | >               | Query Manager |  |
|-------------|-------------|------|-------------------|------|----------|-----------------|---------------|--|
| ORACL       |             | 3 Rp | tg Administra     | ator | - 10/06/ | 20 <sup>-</sup> | 16 3:23 PM    |  |

#### **Edit Field Ordering**

OK

Cancel

Reorder columns by entering column numbers on the left. Columns left blank or assigned a 0 will be automatically assigned a number. Change the order by number by entering numbers on the right. To remove an order by number, leave the field blank or enter a 0.

| Edit Field C | rdering | Personalize   Find   View All |             | First 🕚 1-2 of 2 🕑 Las |              |  |
|--------------|---------|-------------------------------|-------------|------------------------|--------------|--|
| New Column   | Column  | Record.Fieldname              | Order<br>By | Descending             | New Order By |  |
|              | ] 1     | B.UHIR_MAIL_CITY - Mail City  |             |                        |              |  |
|              | 2       | B.EMPLID - Empl ID            |             |                        | 1            |  |
|              |         |                               |             |                        |              |  |

| Favorites - | Main Menu 🗸     | > Reporting Too | ls → > Query → >  | Query Manager     |  |
|-------------|-----------------|-----------------|-------------------|-------------------|--|
|             | UHS IR          | CB Rptg Admin   | strator - 10/06/2 | 016 3:23 PM       |  |
| URACI       |                 |                 |                   |                   |  |
|             |                 |                 |                   |                   |  |
| Records     | Query Expressio | ons Prompts Fie | lds Criteria Hav  | ving View SQL Run |  |

First 🕙 1-100 of 1052 🕑 Last

|    | Mail City     | TOTAL STUDENTS |
|----|---------------|----------------|
| 1  | Houston       | 22287          |
| 2  | Sugar Land    | 2591           |
| 3  | Katy          | 2554           |
| 4  | Spring        | 1355           |
| 5  | Pearland      | 1201           |
| 6  | Richmond      | 1165           |
| 7  | Missouri City | 994            |
| 8  | Cypress       | 966            |
| 9  | Humble        | 669            |
| 10 | Pasadena      | 540            |
| 11 | League City   | 425            |
| 12 | Kingwood      | 414            |
| 13 | Friendswood   | 389            |
| 14 | Tomball       | 356            |
| 15 | The Woodlands | 321            |
| 16 | Stafford      | 283            |
| 17 | San Antonio   | 255            |
| 18 | Baytown       | 243            |
| 19 | Conroe        | 229            |
| 20 | Austin        | 199            |
| 21 | Rosenberg     | 186            |
| 22 | Bellaire      | 168            |
|    |               |                |